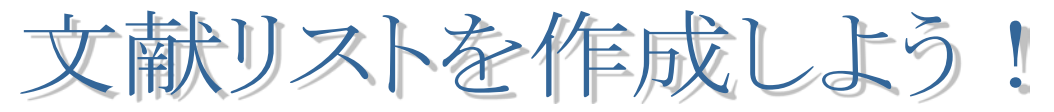

~データベース検索結果からの作成方法②~

豆知識8番外編1では、各種データベースからのデータのダウンロード方法を 紹介しました。

豆知識番外編2では、ダウンロードしたデータを利用した文献リストの作成方法について紹介します。

こちらで紹介しる文献リストの形式は、一例ですので、自分で管理しやすいように、作成してい見よう!

ダウンロードしたデータをEXCELを利用して、文献リストにしてみよう。

## 2-1:ダウンロードしたデータをExcelで開こう! ver. 2013

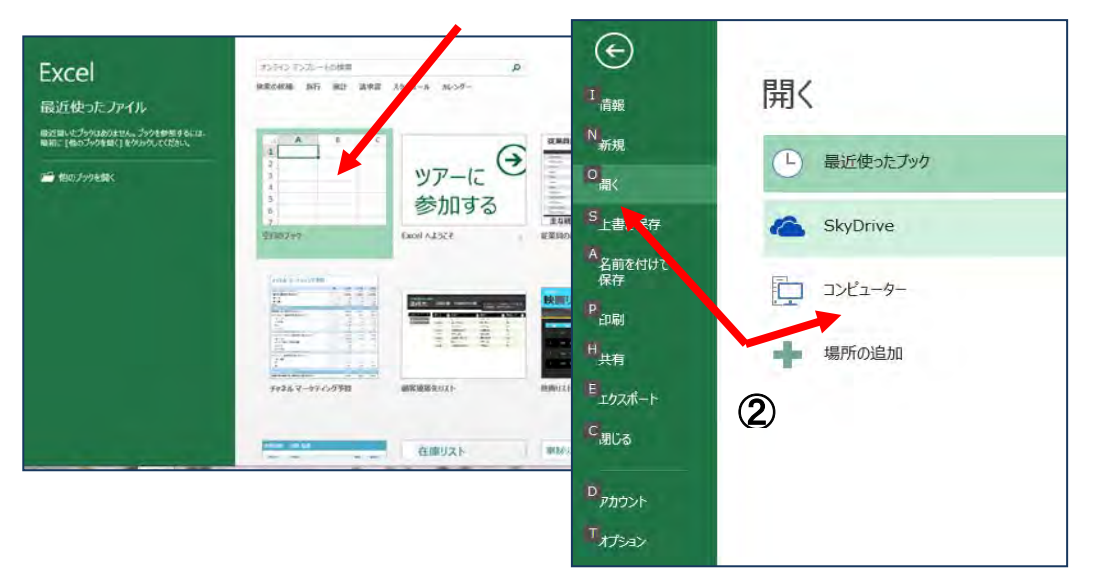

## ① Excelを起動し、空白のブックを選ぶ。

#### ② "開く"を選択し、"コンピュータ"をクリックする。

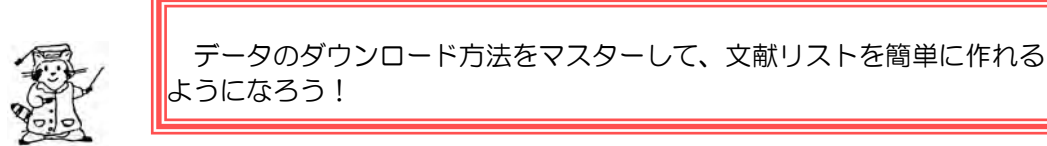

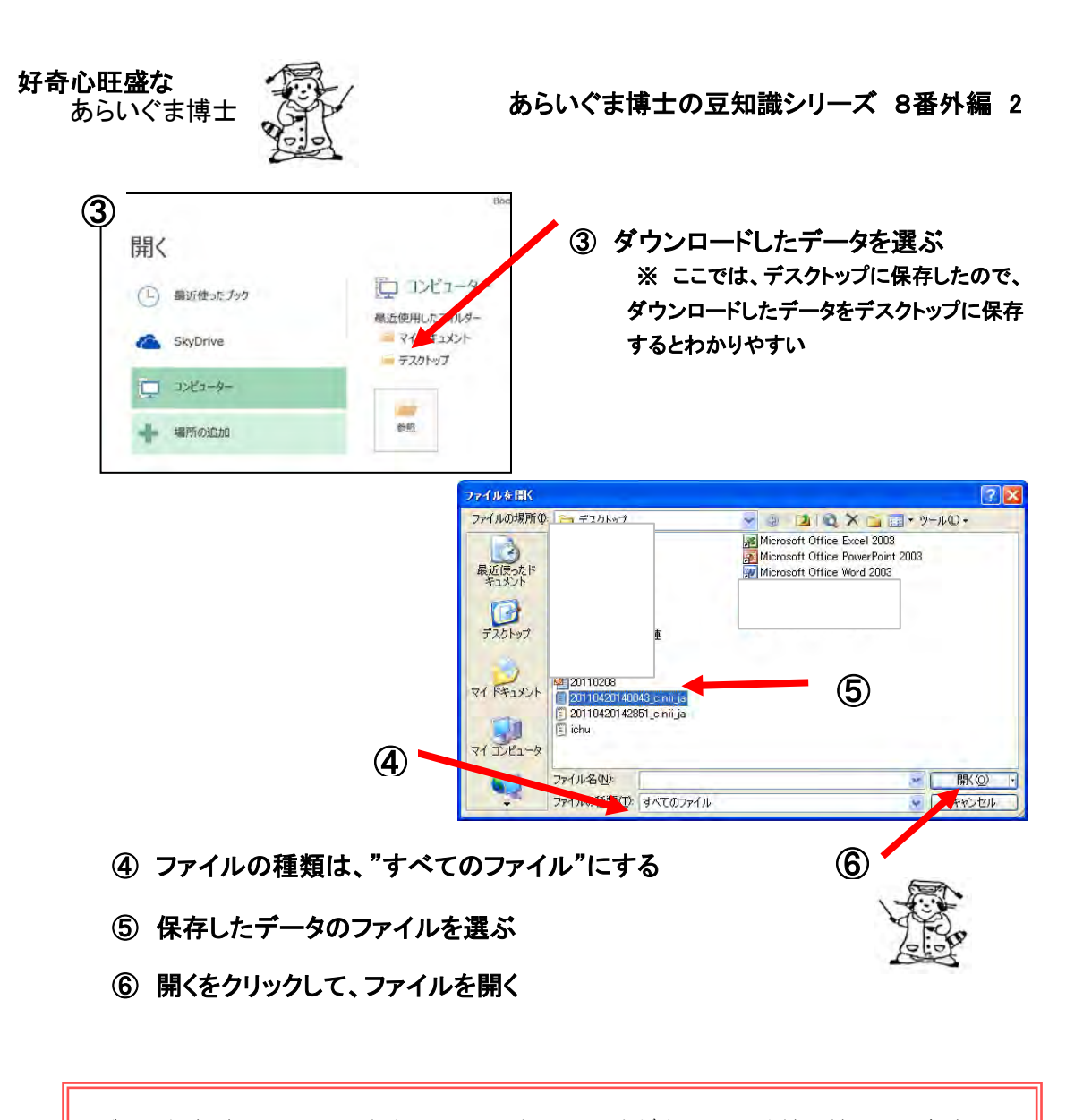

データ保存時に、TSV とか CSV という形式が出てくるけど、どういう意味? 豆知識シリーズ 8番外編 1では、データ保存時に、「TSV」形式を指定して、

豆丸調シリース 8番外癇 「Cは、データ保存時に、「SV 形式を指定して、 保存しています。

TSVとは、Tab Separeted Values (タブ区切り)のことで、データをタブで区切っ て並べた形式をいうよ。 CSVとは、Comma Separated Values(カンマ区切り)のことで、データをカンマ

で区切って並べた形式をいうよ。 TSVもCSVもテキストファイルなので、汎用性があり、利用しやすいよ。

Hiroshima Bunkyo Women's University Library 2011年/2012年4月/2014年1月/2015年10月改訂

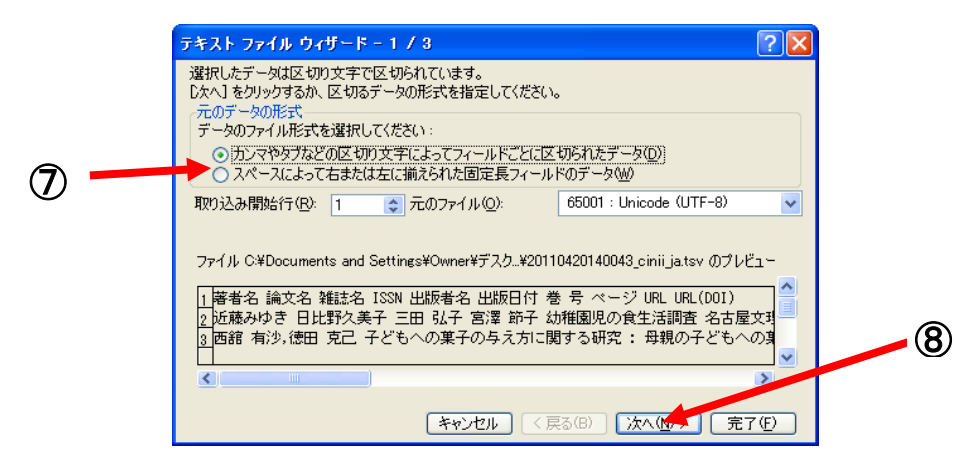

- "カンマやタブなどの区切り文字によってフィールド~"をチェックする (7)
- ⑧ "次へ"をクリック

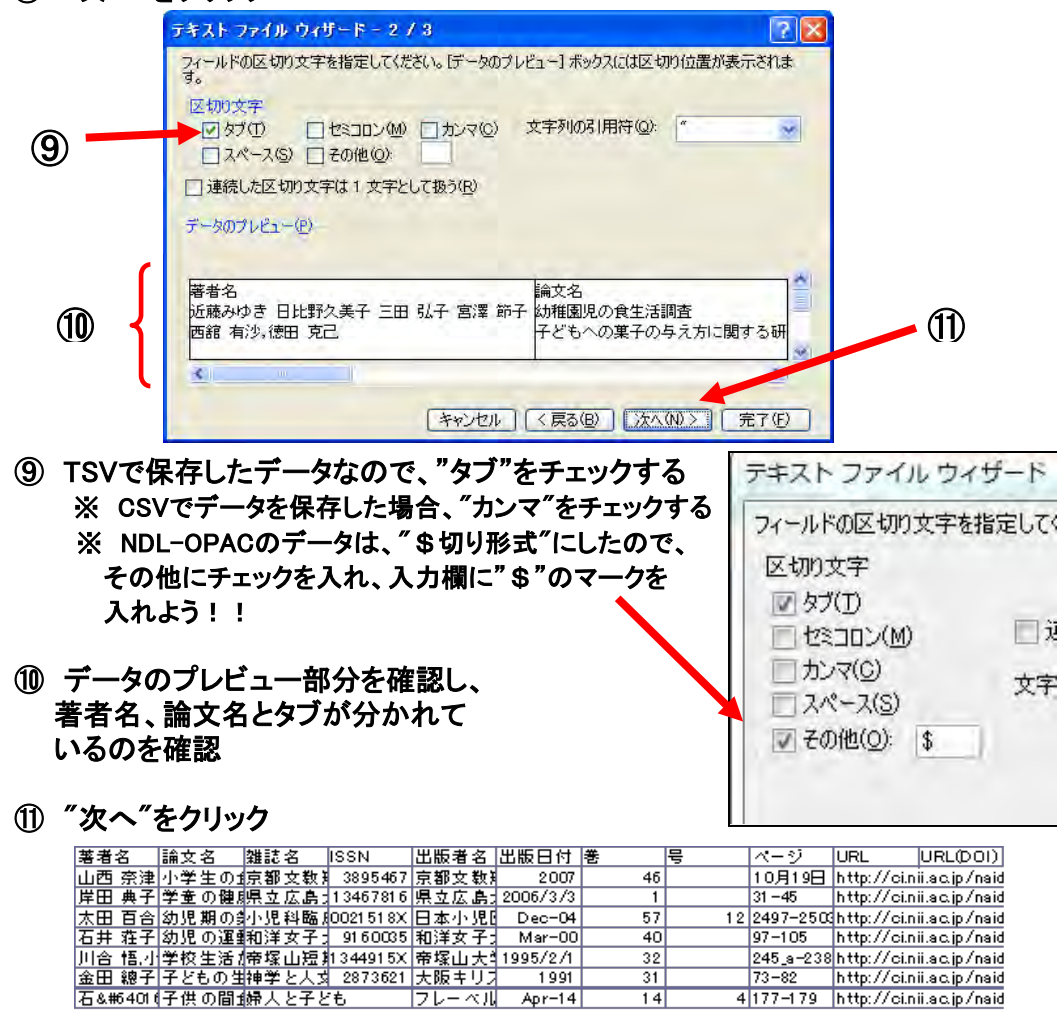

12 データがそれぞれセルごとに入力された状態になって、開く

フレーベル Apr-14

14

4 177-179 http://ci.nii.ac.jp/naid

# 2-2: Excelデータを加工して文献リストを作成しよう!

<CiNiiデータを利用した加工例>

No.、関心、入手、既読、著者名、論文名、雑誌名、ISSN、出版者名、出版日付、巻、号、ページ、URL

| No. | 関心 | 入手 | 既読 | 著者名    | 論文名                                                             | 雑誌名                   | ISSN     | 出版者名           | 出版日付      | 巻  | 号 | ページ     | URL                                    |
|-----|----|----|----|--------|-----------------------------------------------------------------|-----------------------|----------|----------------|-----------|----|---|---------|----------------------------------------|
| 1   |    |    |    | 久保 美由紀 | 配食サービス利用者調査からみ<br>た高齢者の地域生活支援の現<br>状と課題                         | 会津大学短期<br>大学部研究年<br>報 | 13406329 | 会津大学短<br>期大学部  | 2011/3/25 | 68 |   |         | http://ci.nii.ac.jp/naid/110008138729/ |
| 2   |    |    |    | 野村 知子  | 食事サービスからみた高齢者の<br>こころの健康と地域社会の創造<br>(特集 高齢者のこころの健康と<br>地域社会の創造) | 老年精神医学<br>雑誌          | 9156305  | ワールドプ<br>ランニング | May-09    | 20 | 5 | 520-528 | http://ci.nii.ac.jp/naid/40016597850/  |
| 3   |    |    |    | 清水 洋行  | 配食サービスをめぐる基本的な<br>視点(非営利の配食サービスの<br>広がりを)                       | 生活協同組合<br>研究          | 9111042  | 生協総合研<br>究所    | Jan-09    |    |   | 44-47   | http://ci.nii.ac.jp/naid/40016421635/  |

Excelで開いたデータを加工していこう!

必要ないデータを削除したり、列を並べ替えたりしよう。

また、加工例のように、"No."や"関心""入手""既読"という欄を設けて、文献を管理しよう。 関心がどの程度あるか、入手しているのか、入手した論文を読んだのかどうかなど、◎、○、 △、×など自分でルールを決めて入力して、論文を管理すると便利だよ。

まったく関係ない論文は別として、テーマに関連するけど、今の段階で関心がないものでも、 削除せずに残しておこう。

最初は、関心がないと思っても、論文を書き進めていくと、必要になってくる場合があるの で、データを残しておいたほうが、良いこともあるよ。

## 2-3: Excelデータを保存しよう!

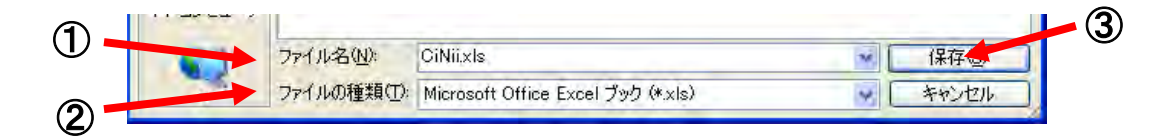

① ファイル名を変更する

- ファイルの種類を"Microsft Office Excel ブック"にする
- ③ "保存"をクリック

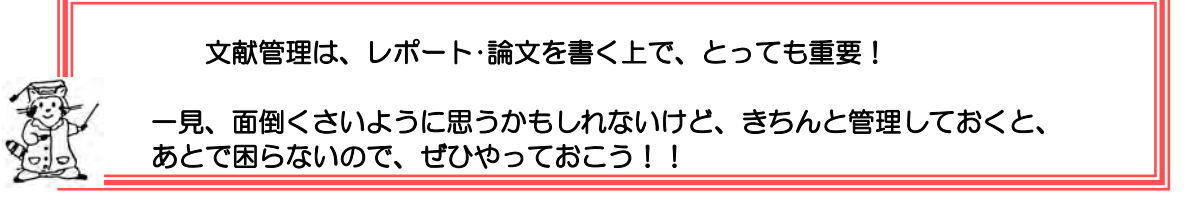